## **Configuring Federated Directory**

Configuring Federated Directory for single sign-on (SSO) enables administrators to manage users of Citrix ADC. Users can securely log on to Federated Directory by using the enterprise credentials.

## Prerequisite

Browser Requirements: Internet Explorer 11 and above

## To configure Federated Directory for SSO by using SAML:

- 1. In a browser, type <u>https://www.federated.directory/</u> and press **Enter**.
- 2. Type your Federated Directory admin account credentials (**Username** and **Password**) and click **LOGIN**.

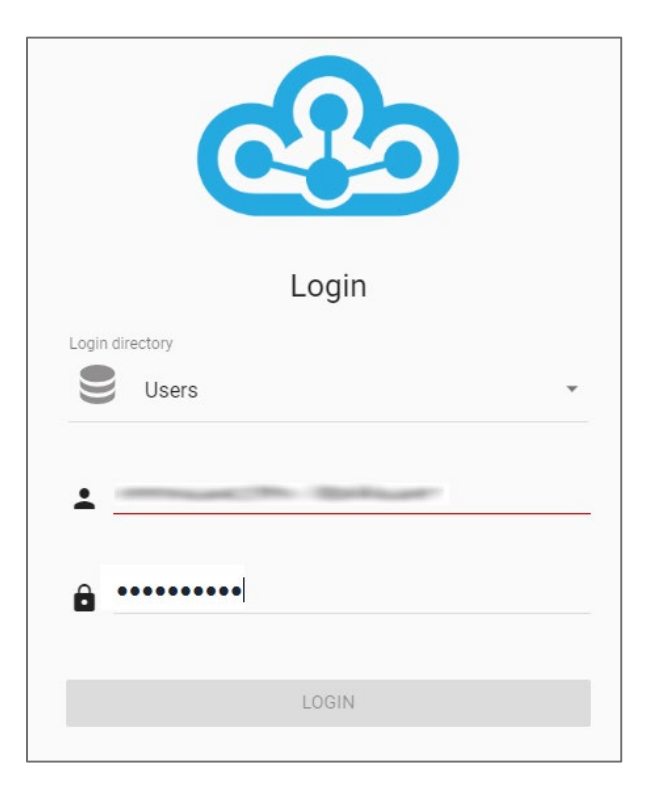

3. In the left panel, click **Directories**.

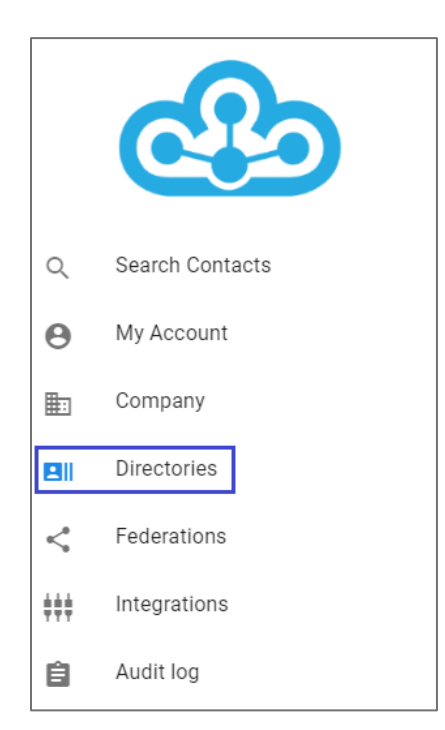

4. In the **Directories** page, click the Add button.

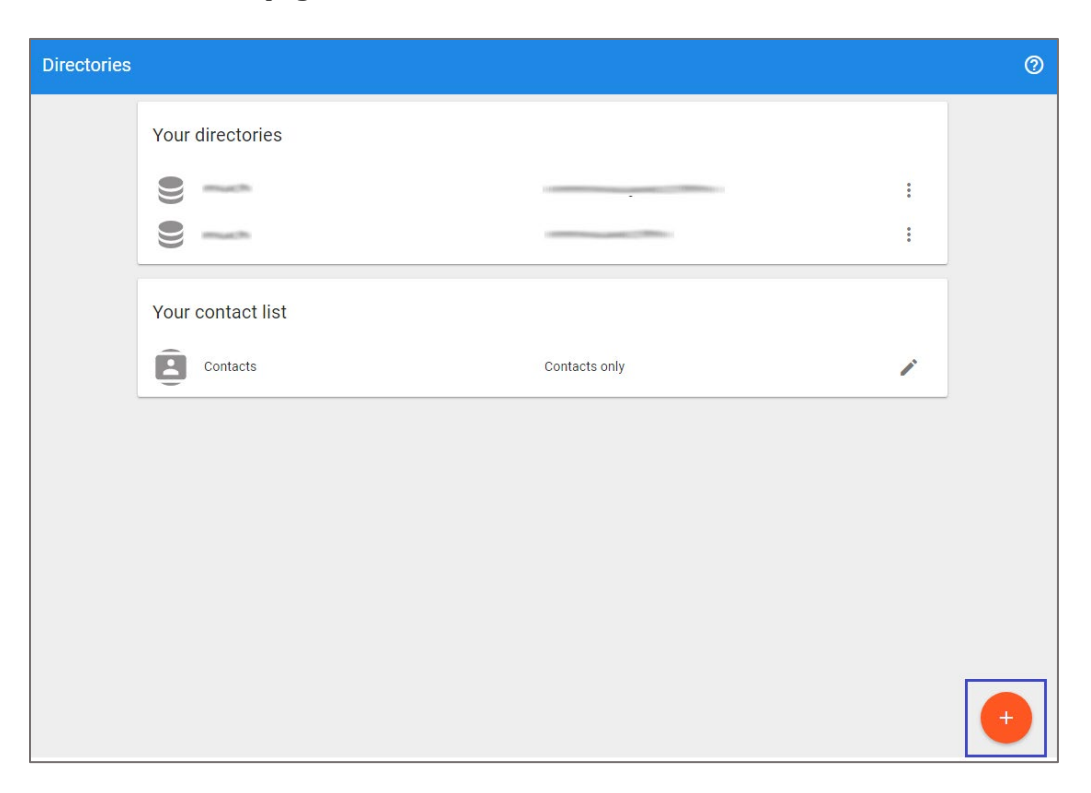

5. In the pop up window, enter the directory name and description, and click **CREATE**.

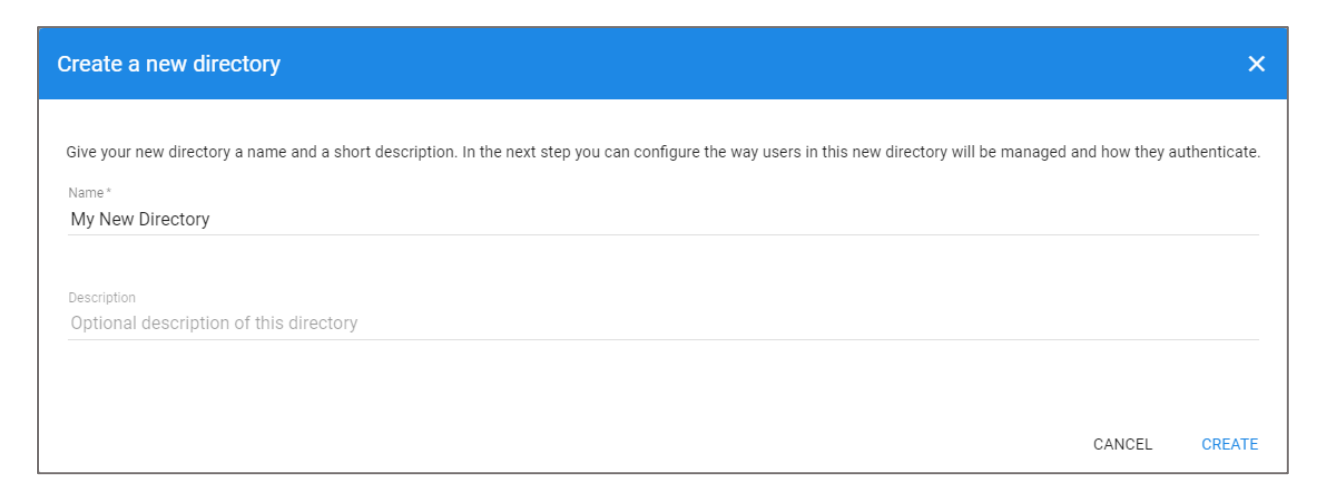

- 6. Click the new directory under **Your directories** in the **Directories** page.
- 7. In your directory page, click the **CONFIG** tab.

| Directori | es 🔸 💼 📾                             |          |          |            |       |                    |
|-----------|--------------------------------------|----------|----------|------------|-------|--------------------|
| USERS     | CONFIG                               | KEYS     | LOGS     |            |       |                    |
|           | Showing 1 - 1 of 1 users<br>Q Search |          |          |            |       | <b>≂</b> <u></u> ± |
|           | DISPLA                               | Y NAME 🔨 | DIVISION | DEPARTMENT | TITLE |                    |
|           | 0                                    |          |          |            |       | :                  |

8. Scroll down and select **SAML** under **Authentication**. Enter the values for the following fields:

| Field Name                   | Description                                                                                                    |
|------------------------------|----------------------------------------------------------------------------------------------------|
| login page url*              | IdP logon URL                                                                                                    |
| verification<br>certificate* | Copy and paste the IdP certificate. The IdP certificate must begin and<br>end with<br>Begin CertificateandEnd Certificate<br><b>Note:</b> The IdP Certificate is provided by Citrix and can be accessed<br>from the link below:<br><u>https://ssb4.mgmt.netscalergatewaydev.net/idp/saml/templatetest/i</u><br><u>dp_metadata.xml</u> |
| logout page URL              | IdP logout URL                                                                                                    |

| Authentication                                                                                                    |               |
|----------------------------------------------------------------------------------------------------|---------------|
| users authenticate with:                                                                                                    |               |
| SAML Authenticate users on your company's SAML 2.0 compliant IDP                                                                                                    |               |
| login page url *                                                                                                    |               |
| verification certificate*                                                                                                    | *             |
|                                                                                                    | - 1           |
| }                                                                                                    | -             |
| logout page URL                                                                                                    |               |
| password reset url<br>https://www.my-idp.com/password-reset                                                                                                    |               |
| User management integration<br>Integrate your corporate address book or identity management platform and synchronize the users and their contact data to this directory.                                                                                                    |               |
| Select which solution you want to integrate for a step by step instruction   None Users will be managed manually                                                                                                    |               |
| Users should be managed by administrators directly in our portal. Users themselves can update their own profile and photo here as well.<br>Upload a CSV file with the data of your users, if you want to create, update or delete multiple users at the same time (import users). |               |
| Go to the "users" tab and select the orange button at the bottom right, to get started.                                                                                                    |               |
| UPDATE                                                                                                    | CONFIGURATION |

9. Finally, click **UPDATE CONFIGURATION**.